**EVALUACION – PRUEBA DE HABILIDADES PRACTICAS CCNA** 

## GUILLERMO MANUEL DIAZ MERLANO CÓDIGO 1102846284

UNIVERSIDAD NACIONAL ABIERTA Y A DISTANCIA INGENIERIA EN ELECTRÓNICA ESCUELA DE CIENCIAS BASICAS Y TECNOLOGIAS CEAD COROZAL 2018

## **EVALUACION – PRUEBA DE HABILIDADES PRACTICAS CCNA**

GUILLERMO MANUEL DIAZ MERLANO CÓDIGO 1102846284

> Tutor DIEGO EDINSON RAMIREZ Ingeniero Electrónico

UNIVERSIDAD NACIONAL ABIERTA Y A DISTANCIA INGENIERIA EN ELECTRÓNICA ESCUELA DE CIENCIAS BASICAS Y TECNOLOGIAS CEAD COROZAL 2018

# CONTENIDO

| 1. INTRODUCCIÓN                                                                                                    | 7  |  |  |  |  |
|----------------------------------------------------------------------------------------------------|----|--|--|--|--|
| 2. DESARROLLO DE LOS DOS ESCENARIOS                                                                                                    | 8  |  |  |  |  |
| 2.1 ESCENARIO 1                                                                                                    | 8  |  |  |  |  |
| 2.1.1 Desarrollo del Escenario 1                                                                                                    | 10 |  |  |  |  |
| 2.1.2 Para SW3                                                                                                    | 14 |  |  |  |  |
| 2.1.3 Para SW2                                                                                                    | 14 |  |  |  |  |
| 2.1.4 R1                                                                                                    | 15 |  |  |  |  |
| 2.1.5 R2                                                                                                    | 15 |  |  |  |  |
| 2.1.6 R3                                                                                                    | 16 |  |  |  |  |
| 2.1.7 R2 es un servidor de DHCP para los dispositivos conectados al puerto FastEthernet0/0.                                                                          | 18 |  |  |  |  |
| 2.1.8 R2 debe, además de enrutamiento a otras partes de la red, ruta entre las VLAN 100 y 200.                                                                       | 18 |  |  |  |  |
| 2.2 ESCENARIO 2                                                                                                    | 21 |  |  |  |  |
| 2.2.1 Verificar información de OSPF                                                                                                    | 22 |  |  |  |  |
| 3. CONFIGURAR VLANS, PUERTOS TRONCALES, PUERTOS DE ACCESO, ENCAPSULAMIENTO, INTER-VLAN ROUTING Y SEGURIDAD EN LOS SWITCHES ACORDE A LA TOPOLOGÍA DE RED ESTABLECIDA. | 22 |  |  |  |  |
| 6. DESACTIVAR TODAS LAS INTERFACES QUE NO SEAN<br>UTILIZADAS EN EL ESQUEMA DE RED.                                                                                   | 22 |  |  |  |  |
| 7. IMPLEMENT DHCP AND NAT FOR IPV4                                                                                                    | 22 |  |  |  |  |
| 2.2.2 Desarrollo del escenario 2                                                                                                    |    |  |  |  |  |

pág.

| 2.2.3 VLANs S1.                                                                                                    | 24 |
|----------------------------------------------------------------------------------------------------|----|
| 2.2.4 F0/3                                                                                                    | 25 |
| 2.2.5 F0/24                                                                                                    | 25 |
| 2.2.6 Puerto F0/1                                                                                                    | 25 |
| 2.2.7 Vlan Mantenimiento                                                                                                    | 26 |
| 2.2.8 Puerto de enlace predeterminado, F0/3 y puerto mode Access                                                                            | 27 |
| 2.2.9 Interface F0/0                                                                                                    | 32 |
| 2.2.10 Verificamos la conectividad hacienda ping                                                                                            | 32 |
| 2.2.11 Interfaces LAN pasivas – R1                                                                                                    | 33 |
| 2.2.12 Verificación de vecinos de R3                                                                                                    | 36 |
| 2.2.13 NAT y DHCP (R1)                                                                                                    | 38 |
| 2.2.14 Configurar NAT en Miami                                                                                                    | 39 |
| 2.2.15 Verificación de direccionamiento DHCP en VLANs                                                                                       | 40 |
| 2.2.16 Configurar al menos dos listas de acceso de tipo estándar a su criterio en para restringir o permitir tráfico desde R1 o R3 hacia R2 | 41 |
| 3. CONCLUSIONES                                                                                                    | 42 |
| 4. BIBLIOGRAFÍA                                                                                                    | 43 |

#### Resumen

En el desarrollo del curso aprendimos conceptos básicos para la configuración de redes LAN/WAN, pero no menos importante, la importancia de las comunicaciones por medio de redes de datos en la actualidad, la influencia que ha generado la transmisión. control y recepción de información por medio de las telecomunicaciones son herramientas indispensables que se implementan y se utilizan en el diario vivir en nuestra era, gracias a las herramientas educativas de apoyo de cisco Networking Academy suministradas en el diplomado de profundización cisco: diseño e implementación de soluciones integradas LAN/WAN, en convenio con la universidad nacional abierta y a distancia UNAD, se contó con material sustancial para la adquisición de los conocimientos necesario en la implementación y diseño de redes simple a redes con mayor complejidad, dividido en dos unidades en la que abordamos los conceptos y creación de redes, mientras que en la segunda unidad profundizamos más en la configuración de cada elemento, sean host o dispositivos intermediarios, con la finalidad de hacer uso de los conocimientos adquiridos, se realiza la construcción de dos topologías diferentes con sus respectivas configuraciones.

Palabras Claves: Router, Host, IP, Mascara Subred, terminales

#### Abstract

In the development of the course we learned basic concepts for the configuration of LAN / WAN networks, but the most significant is the importance of communications through data networks, the influence that has been generating by the transmission, control, and reception of information through telecommunications are indispensable tools that are implemented and used in our daily living. Thanks to the educational support tools of CISCO Networking Academy provided in the CISCO diploma course: design and implementation of integrated LAN / WAN solutions, in agreement with Universidad Nacional Abierta y a Distancia, UNAD, the course was provided with substantial material for the acquisition of the necessary knowledge in the implementation and design of simple networks to networks with greater complexity, divided into two units in which we address the concepts and creation of networks, while in the second unit we go deeper into the configuration of Each element, being host or intermediary devices, in order to make use of the acquired knowledge, the construction of two different topologies is made with their respective configurations.

Keywords: Router, Host, IP, Subnet Mask, terminals.

## 1. INTRODUCCIÓN

En el trabajo siguiente denominado examen final de habilidades prácticas, del diplomado de profundización CISCO, diseño e implementación de soluciones integradas LAN/WLAN. Se abordarán las soluciones a los problemas planteados en la presente evaluación que integra los temas y procesos aprendidos en el transcurso del diplomado con el fin de desarrollar las configuraciones a partir de los conocimientos adquiridos.

Encontraremos en los problemas las situaciones comunes que se presentan en las configuraciones de red relacionadas a Networking, identificación de los dispositivos y configurar los parámetros básicos, desde nombre de los host o dispositivos intermediarios, hasta las asignaciones de direcciones y reglas de acuerdo a las necesidades requeridas, la utilidad y funcionamiento del DHCP para búsqueda automática de protocolos, identificación de dispositivos en la red y comunicación entre los miembros.

Con el fin de presentar las habilidades adecuadas para desempeñar actividades relacionadas con la implementación de redes, desarrollaremos los ejercicios propuestos.

## 2. DESARROLLO DE LOS DOS ESCENARIOS

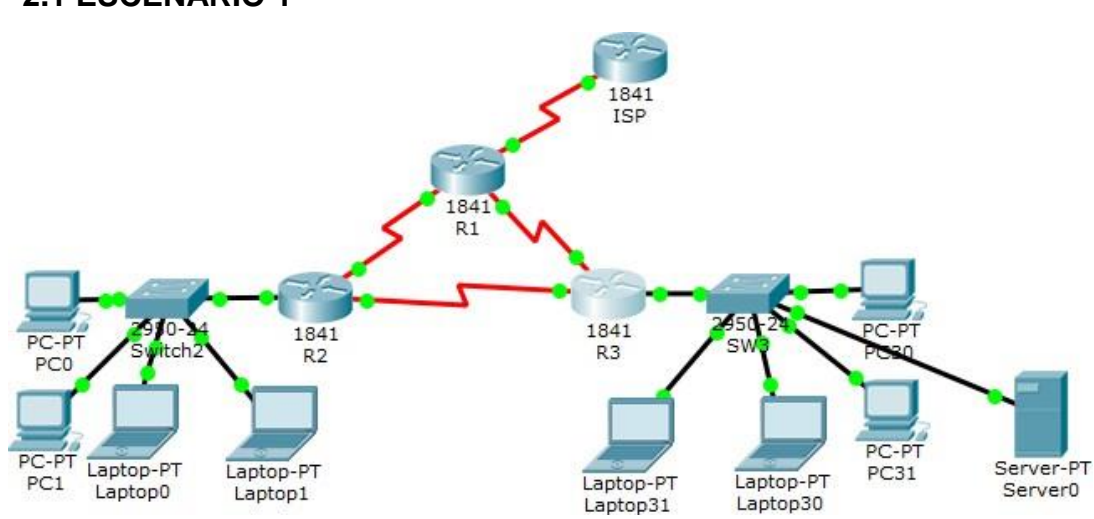

## 2.1 ESCENARIO 1

## Tabla De Direccionamiento

| El<br>administrador | Interfaces | Dirección IP              | Máscara de<br>subred | Gateway<br>predeterminado |
|---------------------|------------|---------------------------|----------------------|---------------------------|
| ISP                 | S0/0/0     | 200.123.211.1             | 255.255.255.0        | N/D                       |
|                     | Se0/0/0    | 200.123.211.2             | 255.255.255.0        | N/D                       |
| R1                  | Se0/1/0    | 10.0.0.1                  | 255.255.255.252      | N/D                       |
|                     | Se0/1/1    | 10.0.0.5                  | 255.255.255.252      | N/D                       |
|                     | Fa0/0,100  | 192.168.20.1              | 255.255.255.0        | N/D                       |
| R2                  | Fa0/0,200  | 192.168.21.1              | 255.255.255.0        | N/D                       |
|                     | Se0/0/0    | 10.0.0.2                  | 255.255.255.252      | N/D                       |
|                     | Se0/0/1    | 10.0.0.9                  | 255.255.255.252      | N/D                       |
|                     |            | 192.168.30.1              | 255.255.255.0        | N/D                       |
| R3                  | Fa0/0      | 2001:db8:130::9C0:80F:301 | /64                  | N/D                       |
|                     | Se0/0/0    | 10.0.0.6                  | 255.255.255.252      | N/D                       |
|                     | Se0/0/1    | 10.0.0.10                 | 255.255.255.252      | N/D                       |
| SW2                 | VLAN 100   | N/D                       | N/D                  | N/D                       |
|                     | VLAN 200   | N/D                       | N/D                  | N/D                       |
| SW3                 | VLAN1      | N/D                       | N/D                  | N/D                       |

| PC20     | NIC | DHCP | DHCP | DHCP |
|----------|-----|------|------|------|
| PC21     | NIC | DHCP | DHCP | DHCP |
| PC30     | NIC | DHCP | DHCP | DHCP |
| PC31     | NIC | DHCP | DHCP | DHCP |
| Laptop20 | NIC | DHCP | DHCP | DHCP |
| Laptop21 | NIC | DHCP | DHCP | DHCP |
| Laptop30 | NIC | DHCP | DHCP | DHCP |
| Laptop31 | NIC | DHCP | DHCP | DHCP |

# Tabla de asignación de VLAN y de puertos

| Dispositivo | VLAN | Nombre  | Interf<br>az         |
|-------------|------|---------|----------------------|
| SW2         | 100  | LAPTOPS | Fa0/2-3              |
| SW2         | 200  | DESTOPS | Fa0/4-5              |
| SW3         | 1    | -       | Todas las interfaces |

# Tabla de enlaces troncales

| Dispositivo | Interfaz | Dispositivo |
|-------------|----------|-------------|
| local       | local    | remoto      |
| SW2         | Fa0/2-3  | 100         |

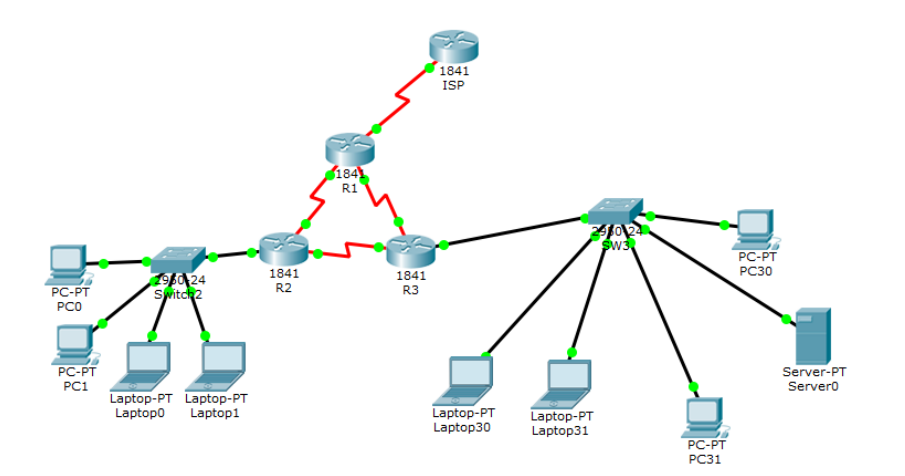

## 2.1.1 Desarrollo del Escenario 1

**SW1** VLAN y las asignaciones de puertos de VLAN deben cumplir con la tabla 1.

Switch>en Switch#conf t Enter configuration commands, one per line. End with CNTL/Z. Switch(config)#vlan 100 Switch(config-vlan)#name LAPTOPS Switch(config-vlan)#exit Switch(config)#vlan 200 Switch(config-vlan)#name DESTOPS Switch(config-vlan)#exit Switch(config)#end Switch(config)#end

#### **Comprobamos:**

Switch#show vlan

VLAN Name Status Ports

---- ------

1 default active Fa0/1, Fa0/2, Fa0/3, Fa0/4 Fa0/5, Fa0/6, Fa0/7, Fa0/8 Fa0/9, Fa0/10, Fa0/11, Fa0/12 Fa0/13, Fa0/14, Fa0/15, Fa0/16 Fa0/17, Fa0/18, Fa0/19, Fa0/20 Fa0/21, Fa0/22, Fa0/23, Fa0/24 **100 LAPTOPS active 200 DESTOPS active** 1002 fddi-default act/unsup 1003 token-ring-default act/unsup 1004 fddinet-default act/unsup 1005 trnet-default act/unsup

| hysic | al     | Config   | CLI       |         |          |          |         |           |         |        |   |
|-------|--------|----------|-----------|---------|----------|----------|---------|-----------|---------|--------|---|
|       |        |          | т.        | 00.00   |          | dilaa    | Intor   | fa.co     |         |        |   |
|       |        |          | 1         | US C0   | nmano    | u Line   | Inter   | lace      |         |        | _ |
| Swite | :h‡    | rig/‡end |           |         |          |          |         |           |         |        |   |
| SYS-  | 5-CON  | FIG_I: C | onfigured | from co | onsole b | by conse | ole     |           |         |        |   |
| wr    |        |          |           |         |          |          |         |           |         |        |   |
| Build | ling c | onfigura | tion      |         |          |          |         |           |         |        |   |
| [OK]  |        |          |           |         |          |          |         |           |         |        |   |
| awruc | me sno | w vian   |           |         |          |          |         |           |         |        |   |
| VLAN  | Name   |          |           |         | Stat     | tus l    | Ports   |           |         |        |   |
|       |        |          |           |         |          |          |         |           |         |        |   |
| 1     | derau  | 10       |           |         | act:     | ive .    | Fa0/5   | Fa0/2, Fa | 0/3, Fa | 0/4    |   |
|       |        |          |           |         |          |          | Fa0/9.  | Fa0/10. F | a0/11.  | Fa0/12 |   |
|       |        |          |           |         |          |          | Fa0/13, | Fa0/14, 1 | Fa0/15, | Fa0/16 |   |
|       |        |          |           |         |          | 1        | Fa0/17, | Fa0/18, 1 | Fa0/19, | Fa0/20 |   |
|       |        |          |           |         |          | 1        | Fa0/21, | Fa0/22, 1 | Fa0/23, | Fa0/24 |   |
| 100   | LAPTO  | PS       |           |         | act:     | ive      |         |           |         |        |   |
| 200   | DESTO  | PS       |           |         | act:     | ive      |         |           |         |        |   |
| 1002  | iddi-  | default  | £         |         | act,     | /unsup   |         |           |         |        |   |
| 1003  | fddin  | et-defau | lt        |         | act,     | /unsup   |         |           |         |        |   |
| 1005  | trnet  | -default |           |         | act,     | /unsup   |         |           |         |        |   |
|       |        |          |           |         |          | -        |         |           |         |        |   |
| VLAN  | Туре   | SAID     | MTU       | Parent  | RingNo   | Bridgel  | No Stp  | BrdgMode  | Trans1  | Trans2 |   |
| 1     | enet   | 100001   | 1500      | -       | -        | -        | -       | -         | 0       | 0      |   |
| 100   | enet   | 100100   | 1500      | -       | -        | -        | -       | -         | 0       | 0      |   |
| 200   | enet   | 100200   | 1500      | -       | -        | -        | -       | -         | 0       | 0      |   |
| 1002  | fddi   | 101002   | 1500      | -       | -        | -        | -       | -         | 0       | 0      |   |
| Mc    | re     |          |           |         |          |          |         |           |         |        | - |
|       |        |          |           |         |          |          |         | ſ         | -       |        | _ |

Switch#conf t Enter configuration commands, one per line. End with CNTL/Z. Switch(config)#int range f0/2-3 Switch(config-if-range)#switch Switch(config-if-range)#switchport mode access Switch(config-if-range)#switchport access vlan 100 Switch(config-if-range)#switchport access vlan 100 Switch(config-if-range)#int range f0/4-5 Switch(config-if-range)#switch Switch(config-if-range)#switchport mode access Switch(config-if-range)#switchport mode access Switch(config-if-range)#switchport access vlan 200 Switch(config-if-range)#exit Switch(config-if-range)#exit Switch(config)#

---- -----

#### **Comprobamos:**

Switch#show vlan

VLAN Name Status Ports

1 default active Fa0/1, Fa0/6, Fa0/7, Fa0/8 Fa0/9, Fa0/10, Fa0/11, Fa0/12 Fa0/13, Fa0/14, Fa0/15, Fa0/16 Fa0/17, Fa0/18, Fa0/19, Fa0/20 Fa0/21, Fa0/22, Fa0/23, Fa0/24 100 LAPTOPS active Fa0/2, Fa0/3 200 DESTOPS active Fa0/4, Fa0/5 1002 fddi-default act/unsup 1003 token-ring-default act/unsup 1004 fddinet-default act/unsup 1005 trnet-default act/unsup

| SW2             | -           |        |         | -        |         |          |           |          |        | Ξ Σ     |
|-----------------|-------------|--------|---------|----------|---------|----------|-----------|----------|--------|---------|
| Physical        | Config C    | LI     |         |          |         |          |           |          |        |         |
|                 |             | I      | OS Coi  | mman     | d Line  | Interf   | ace       |          |        |         |
| Switten(con     | rig) şena   | -      |         |          |         |          |           |          |        |         |
| Switch#         |             |        | _       |          |         |          |           |          |        | <u></u> |
| *SYS-S-CON      | FIG_1: Cont | igured | from co | onsole 1 | by cons | ole      |           |          |        |         |
| Building c      | onfiguratio |        |         |          |         |          |           |          |        |         |
| [OK]            |             |        |         |          |         |          |           |          |        |         |
| Switch#sho      | w vlan      |        |         |          |         |          |           |          |        |         |
| VLAN Name       |             |        |         | Stat     | tus     | Ports    |           |          |        |         |
| 1 defau         | lt          |        |         | act:     | ive     | Fa0/1, 1 | Fa0/6, Fa | 0/7, Fa  | 0/8    |         |
|                 |             |        |         |          |         | Fa0/9, 1 | Fa0/10, F | a0/11, 1 | Fa0/12 |         |
|                 |             |        |         |          |         | Fa0/13,  | Fa0/14,   | Fa0/15,  | Fa0/16 |         |
|                 |             |        |         |          |         | Fa0/17,  | Fa0/18,   | Fa0/19,  | Fa0/20 |         |
| 100 LAPTO       | PS          |        |         | act:     | ive     | Fa0/2.   | Fa0/3     | 240/25,  | 240/24 |         |
| 200 DESTO       | PS          |        |         | act:     | ive     | Fa0/4, 1 | Fa0/5     |          |        |         |
| 1002 fddi-      | default     |        |         | act,     | /unsup  |          |           |          |        |         |
| 1003 token      | -ring-defau | ilt    |         | act,     | /unsup  |          |           |          |        |         |
| 1004 fddin      | et-default  |        |         | act,     | /unsup  |          |           |          |        |         |
| 1005 trnet      | -default    |        |         | act,     | /unsup  |          |           |          |        |         |
| VLAN Type       | SAID        | MTU    | Parent  | RingNo   | Bridge  | No Stp   | BrdgMode  | Trans1   | Trans2 |         |
| 1 enet          | 100001      | 1500   | -       | -        | -       | _        | -         | 0        | 0      |         |
| 100 enet        | 100100      | 1500   | -       | -        | -       | -        | -         | 0        | 0      |         |
| 200 enet        | 100200      | 1500   | -       | -        | -       | -        | -         | 0        | 0      | Ξ       |
| 1002 fddi       | 101002      | 1500   | -       | -        | -       | -        | -         | 0        | 0      |         |
| 1003 tr<br>More | 101003      | 1500   | -       | -        | -       | -        | -         | U        | 0      | -       |
|                 |             |        |         |          |         |          |           | Сору     | Pa     | aste    |
|                 |             |        |         |          |         |          |           |          |        |         |
|                 |             |        |         |          |         |          |           |          |        |         |

Vamos a SW3 y hacemos lo mismo

Switch>en Switch#conf t Enter configuration commands, one per line. End with CNTL/Z. Switch(config)#vlan 1 Switch(config-vlan)#exit Switch(config)#int range f0/1-24 Switch(config-if-range)#sw Switch(config-if-range)#sw Switch(config-if-range)#sw Switch(config-if-range)#sw Switch(config-if-range)#sw Switch(config-if-range)#exit Switch(config)#end Switch#

## **Comprobamos:**

Switch#show vlan

VLAN Name Status Ports

---- -----

1 default active Fa0/1, Fa0/2, Fa0/3, Fa0/4 Fa0/5, Fa0/6, Fa0/7, Fa0/8 Fa0/9, Fa0/10, Fa0/11, Fa0/12 Fa0/13, Fa0/14, Fa0/15, Fa0/16 Fa0/17, Fa0/18, Fa0/19, Fa0/20 Fa0/21, Fa0/22, Fa0/23, Fa0/24 1002 fddi-default act/unsup 1003 token-ring-default act/unsup 1004 fddinet-default act/unsup 1005 trnet-default act/unsup

| SW3        |            |          |        | -        |           |        |           |          |        |     |
|------------|------------|----------|--------|----------|-----------|--------|-----------|----------|--------|-----|
| Physical   | Config     | CLI      |        |          |           |        |           |          |        |     |
|            |            | Ι        | OS Coi | mman     | d Line I  | Interf | ace       |          |        |     |
| Switch#    | rig)tena   |          |        |          |           |        |           |          |        |     |
| SYS-5-CON  | FIG_I: Cor | nfigured | from c | onsole ) | by consol | .e     |           |          |        |     |
| wr         |            |          |        |          |           |        |           |          |        |     |
| Building c | onfigurati | ion      |        |          |           |        |           |          |        |     |
| [OK]       | -          |          |        |          |           |        |           |          |        |     |
| Switch#sho | w vian     |          |        |          |           |        |           |          |        |     |
| VLAN Name  |            |          |        | Stat     | tus Po    | rts    |           |          |        |     |
|            |            |          |        |          |           |        |           |          |        |     |
| 1 defau    | lt         |          |        | act:     | ive Fa    | 0/1,   | Fa0/2, Fa | 0/3, Fa  | 0/4    |     |
|            |            |          |        |          | Fa        | 0/5,   | Fa0/6, Fa | 0/7, Fa  | 0/8    |     |
|            |            |          |        |          | ra<br>Fa  | 0/9, 1 | Ea0/10, E | BU/11, 1 | EaU/12 |     |
|            |            |          |        |          | Fa        | 0/17.  | Fa0/18,   | Fa0/19.  | Fa0/20 |     |
|            |            |          |        |          | Fa        | 0/21,  | Fa0/22,   | Fa0/23,  | Fa0/24 |     |
| 1002 fddi- | default    |          |        | act,     | /unsup    |        |           |          |        |     |
| 1003 token | -ring-defa | ault     |        | act,     | /unsup    |        |           |          |        |     |
| 1004 fddin | et-default | 5        |        | act,     | /unsup    |        |           |          |        |     |
| 1005 trnet | -default   |          |        | act,     | /unsup    |        |           |          |        |     |
| VLAN Type  | SAID       | MTU      | Parent | RingNo   | BridgeNo  | Stp    | BrdgMode  | Trans1   | Trans2 |     |
| 1 enet     | 100001     | 1500     | -      | -        | -         | -      | -         | 0        | 0      | Ē   |
| 1002 fddi  | 101002     | 1500     | -      | -        | -         | -      | -         | 0        | 0      |     |
| 1003 tr    | 101003     | 1500     | -      | -        | -         | -      | -         | 0        | 0      |     |
| 1004 fdnet | 101004     | 1500     | -      | -        | -         | ieee   | -         | 0        | 0      |     |
| 1005 trnet | 101005     | 1500     | -      | -        | -         | lbm    | -         | U        | U      |     |
|            |            |          |        |          |           |        |           |          |        | - 1 |
| More       |            |          |        |          |           |        |           |          |        |     |
| More       |            |          |        |          |           |        |           | -        |        |     |

• Los puertos de red que no se utilizan se deben deshabilitar.

## 2.1.2 Para SW3

Switch#conf t Enter configuration commands, one per line. End with CNTL/Z. Switch(config)#int range f0/6-23 Switch(config-if-range)#shut Switch(config-if-range)#shutdown

## 2.1.3 Para SW2

Switch#conf t Enter configuration commands, one per line. End with CNTL/Z. Switch(config)#int range f0/6-24 Switch(config-if-range)#shutd Switch(config-if-range)#shutdown

Ponemos el puerto trunk para ambos Switchs

SW2

Switch#conf t Enter configuration commands, one per line. End with CNTL/Z. Switch(config)#int f0/1 Switch(config-if)#sw Switch(config-if)#switchport mode trunk Switch(config-if)#exit Switch(config)#

SW3

Switch#conf t Enter configuration commands, one per line. End with CNTL/Z. Switch(config)#int f0/1 Switch(config-if)#swi Switch(config-if)#switchport mode trunk Switch(config-if)# - La información de dirección IP R1, R2 y R3 debe cumplir con la tabla 1.

## 2.1.4 R1

Router>en Router#conf t Enter configuration commands, one per line. End with CNTL/Z. Router(config)#int s0/0/0 Router(config-if)#ip address 200.123.211.2 255.255.255.0 Router(config-if)#exit Router(config)#int s0/1/0 Router(config-if)#ip address 10.0.0.1 255.255.255.252 Router(config-if)#exit Router(config-if)#exit Router(config-if)#ip address 10.0.0.5 255.255.255.252 Router(config-if)#ip address 10.0.0.5 255.255.255.252 Router(config-if)#end Router#

## 2.1.5 R2

Router>en Router#conf t Enter configuration commands, one per line. End with CNTL/Z. Router(config)#int f0/0.100 Router(config-subif)#enca Router(config-subif)#encapsulation do Router(config-subif)#encapsulation dot1Q 100 Router(config-subif)#ip address 192.168.20.1 255.255.255.0 Router(config-subif)#exit Router(config-subif)#exit Router(config-subif)#encapsulation dot1Q 200 Router(config-subif)#ip address 192.168.21.1 255.255.255.0 Router(config-subif)#exit Router(config-subif)#exit Router(config-subif)#exit Router(config-subif)#exit Router(config)#int s0/0/0

Router(config-if)#ip address 10.0.0.2 255.255.255.252 Router(config-if)#exit Router(config)#int s0/0/1 Router(config-if)#ip address 10.0.0.9 255.255.255.252 Router(config-if)#exit Router(config)#end Router#

## 2.1.6 R3

Router>en Router#conf t Enter configuration commands, one per line. End with CNTL/Z. Router(config)#int f0/0 Router(config-if)#ip address 192.168.30.1 255.255.255.0 Router(config-if)#exit Router(config)#ipv6 uni Router(config)#ipv6 unicast-routing Router(config)#int s0/0/0 Router(config-if)#ip address 10.0.0.6 255.255.255.252 Router(config-if)#ip address 10.0.0.10 255.255.255.252 Router(config-if)#ip address 10.0.0.10 255.255.255.252 Router(config-if)#ip address 10.0.0.10 255.255.255.252

# Laptop20, Laptop21, PC20, PC21, Laptop30, Laptop31, PC30 y PC31 deben obtener información IPv4 del servidor DHCP

- **R1** debe realizar una NAT con sobrecarga sobre una dirección IPv4 pública. Asegúrese de que todos los terminales pueden comunicarse con Internet pública (haga ping a la dirección ISP) y la lista de acceso estándar se **llama INSIDE-DEVS**.
- **R1** debe tener una ruta estática predeterminada al ISP que se configuró yque incluye esa ruta en **el dominio** RIPv2.

Router>en Router#conf t Enter configuration commands, one per line. End with CNTL/Z. Router(config)#int s0/1/1 Router(config-if)#ip nat inside Router(config-if)#exit Router(config)#int s0/1/0 Router(config-if)#ip nat inside Router(config-if)#exit Router(config-if)#exit Router(config)#int s0/0/0 Router(config-if)#ip nat outside Router(config-if)#exit Router(config)# Router# %SYS-5-CONFIG\_I: Configured from console by console Router#conf t Enter configuration commands, one per line. End with CNTL/Z. Router(config)#ip nat pool INSIDE-DEVS 200.123.211.2 200.123.211.128 netmask 255.255.255.0 Router(config)#access Router(config)#access-list 1 permit 192.168.0.0 0.0.255.255 Router(config)#access-list 1 permit 10.0.0.0 0.255.255.255 Router(config)#ip nat inside source list 1 interface s0/0/0 overload Router(config)#ip nat inside source static tcp 192.168.30.6 80 200.123.211.1 80 Router(config)#router rip Router(config-router)#version 2 Router(config-router)#network 10.0.0.0 Router(config-router)#exit Router(config)#end

Router#

| ₹ R1                                                                                                    |           |
|----------------------------------------------------------------------------------------------------|-----------|
| Physical Config CLI                                                                                                    |           |
| IOS Command Line Interface                                                                                                    |           |
| IOS COMMAND LINE Interface<br>Router(config) #access<br>Router(config) #access<br>Router(config) #access-list 1 permit 192.168.0.0 0.0.255.255<br>Router(config) #access-list 1 permit 10.0.0.0 0.255.255<br>Router(config) #ip nat inside source list 1 interface s0/0/0 overload<br>Router(config) #ip nat inside source static tcp 192.168.30.6 80 200.123<br>Router(config) #router rip<br>Router(config-router) #version 2<br>Router(config-router) #version 2<br>Router(config-router) #tertwork 10.0.0.0<br>Router(config-router) #tertwork 10.0.0.0<br>Router(config-router) #tertwork 10.0.0.0<br>Router(config) #access<br>Building configuration<br>[OK]<br>Router#show ip nat translations<br>Pro Inside global Inside local Outside local Outside g<br>tcp 200.123.211.1:80 192.168.30.6:80<br>Router#show ip nat st<br>Router#show ip nat statistics<br>Total translations: 1 (1 static, 0 dynamic, 1 extended)<br>Outside Interfaces: Serial0/0/0 | .211.1 80 |
| Hits: 0 Misses: 0                                                                                                    | =         |
| Expired translations: 0                                                                                                    | -         |
| Dynamic mappings:                                                                                                    | -         |
| KORDET#                                                                                                    |           |
| Cop                                                                                                    | py Paste  |
|                                                                                                    |           |

# 2.1.7 R2 es un servidor de DHCP para los dispositivos conectados al puerto FastEthernet0/0.

Router>en Router#conf t Enter configuration commands, one per line. End with CNTL/Z. Router(config)#ip dhcp ex Router(config)#ip dhcp excluded-address 10.0.0.2 10.0.0.9 Router(config)#ip dhcp pool INSIDE-DEVS Router(dhcp-config)#network 192.168.20.1 255.255.255.0 Router(dhcp-config)#network 192.168.21.1 255.255.255.0 Router(dhcp-config)#def Router(dhcp-config)#default-router 192.168.1.1 Router(dhcp-config)#default-router 192.168.1.1 Router(dhcp-config)#default-router 192.168.1.1

## Router(config)# 2.1.8 R2 debe, además de enrutamiento a otras partes de la red, ruta entre las VLAN 100 y 200.

Router(config)#int vlan 100 Router(config-if)#ip address 192.168.20.1 255.255.255.0 % 192.168.20.0 overlaps with FastEthernet0/0.100 Router(config-if)#exit Router(config)#int vlan 200 Router(config-if)#ip address 192.168.21.1 255.255.255.0 % 192.168.21.0 overlaps with FastEthernet0/0.200 Router(config-if)#end

Router#

• El Servidor0 es sólo un servidor IPv6 y solo debe ser accesibles para los dispositivos en R3 (ping).

Realtime

|      |             |        |             |      |       |           | Real     | unic |
|------|-------------|--------|-------------|------|-------|-----------|----------|------|
| Fire | Last Status | Source | Destination | Туре | Color | Time(sec) | Periodic | Num  |
| •    | Successful  | PC31   | Server0     | ICMP |       | 0.000     | N        | 0    |
| •    | Successful  | Laptop | Server0     | ICMP |       | 0.000     | N        | 1    |
| •    | Successful  | PC30   | Server0     | ICMP |       | 0.000     | N        | 2    |
| •    |             |        |             |      | _     |           |          | +    |

• La NIC instalado en direcciones IPv4 e IPv6 de Laptop30, de Laptop31, de PC30 y obligación de configurados PC31 simultáneas

(dual-stack). Las direcciones se deben configurar mediante DHCP y DHCPv6.

• La interfaz FastEthernet 0/0 del R3 también deben tener direcciones IPv4 e IPv6 configuradas (dual- stack).

#### Router>en

Router#conf t Enter configuration commands, one per line. End with CNTL/Z. Router(config)#ipv6 uni Router(config)#ipv6 unicast-routing Router(config)#int f0/0 Router(config-if)#ipv6 enable Router(config-if)#ipv6 address 192.168.30.1 255.255.255.0 Router(config-if)#ipv6 address 2001:db8::9c0:80f:301/64 Router(config-if)#no shutdown

## Router(config-if)#

• R1, R2 y R3 intercambian información de routing mediante RIP versión 2.

#### R1

Router(config)#router rip Router(config-router)#version 2 Router(config-router)#do show ip route connected Router(config-router)#net Router(config-router)#network 10.0.0.0 Router(config-router)#network 10.0.0.4 Router(config-router)#end

#### Router#

## R2

Router>en Router#conf t Enter configuration commands, one per line. End with CNTL/Z. Router(config)#router rip Router(config-router)#version 2 Router(config-router)#net Router(config-router)#network 10.0.0.0 Router(config-router)#network 10.0.0.8 Router(config-router)#do show ip route connected Router(config-router)#end R3 Router(config-if)#exit Router(config)#router rip Router(config-router)#version 2 Router(config-router)#net Router(config-router)#network 10.0.0.0 Router(config-router)#network 10.0.0.8 Router(config-router)#end

Router#

- R1, R2 y R3 deben saber sobre las rutas de cada uno y la ruta predeterminada desde R1.
- Verifique la conectividad. Todos los terminales deben poder hacer ping entre sí y a la dirección IP del ISP. Los terminales bajo **el R3** deberían poder hacer IPv6-ping entre ellos y el servidor.

## 2.2 ESCENARIO 2

Una empresa de Tecnología posee tres sucursales distribuidas en las ciudades de Miami, Bogotá y Buenos Aires, en donde el estudiante será el administrador de la red, el cual deberá configurar e interconectar entre sí cada uno de los dispositivos que forman parte del escenario, acorde con los lineamientos establecidos para el direccionamiento IP, protocolos de enrutamiento y demás aspectos que forman parte de la topología de red

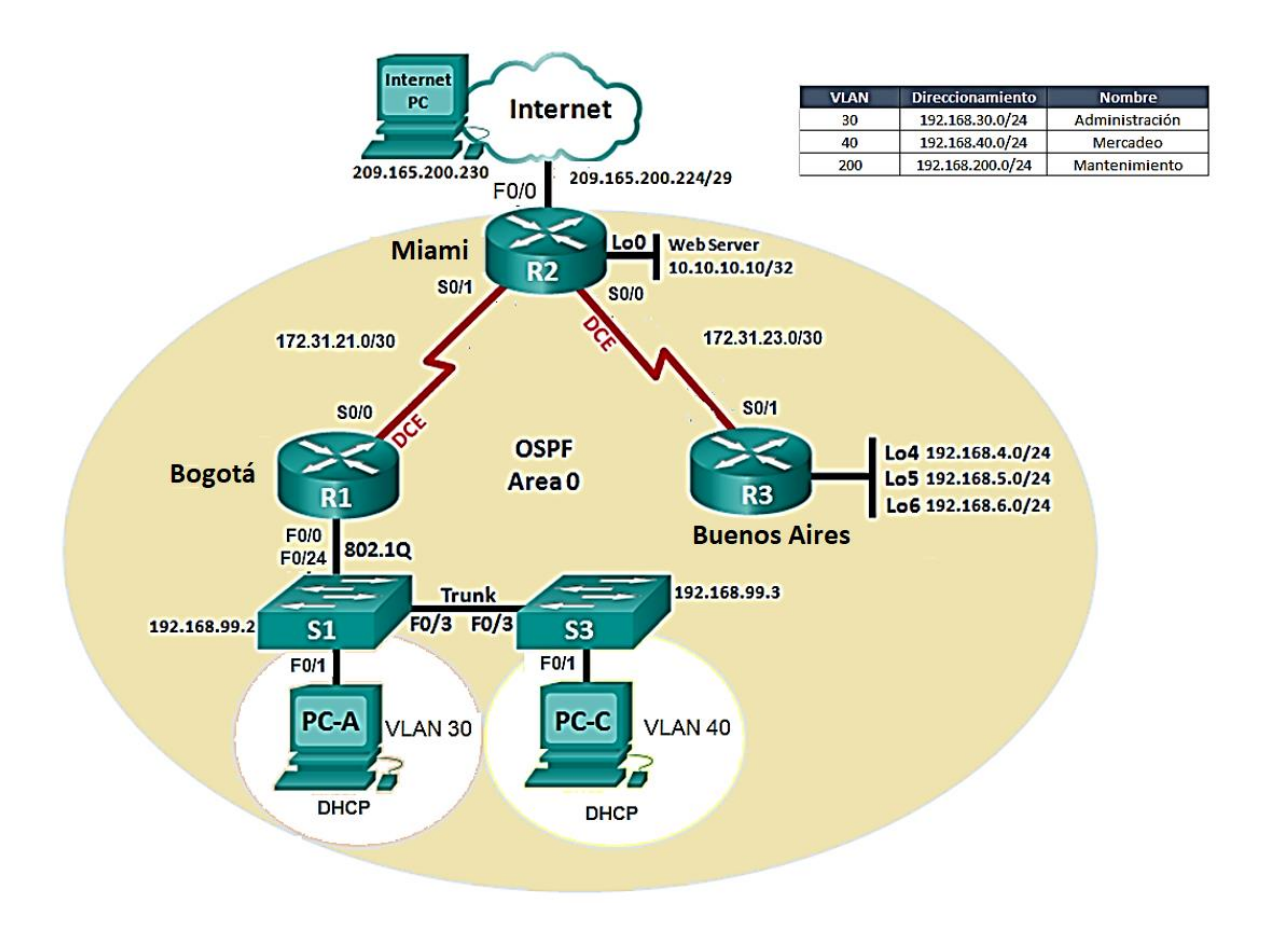

- 1. Configurar el direccionamiento IP acorde con la topología de red para cada uno de los dispositivos que forman parte del escenario
- 2. Configurar el protocolo de enrutamiento OSPFv2 bajo los siguientes criterios:

## OSPFv2 area 0

| Configuration Item or Task                         | Specification |
|----------------------------------------------------|---------------|
| Router ID R1                                       | 1.1.1.1       |
| Router ID R2                                       |               |
|                                                    | 5.5.5.5       |
| Router ID R3                                       |               |
|                                                    | 8.8.8.8       |
| Configurar todas las interfaces LAN como pasivas   |               |
| Establecer el ancho de banda para enlaces seriales |               |
| en                                                 | 256 Kb/s      |
| Ajustar el costo en la métrica de S0/0 a           | 9500          |

## 2.2.1 Verificar información de OSPF

- Visualizar tablas de enrutamiento y routers conectados por OSPFv2
- Visualizar lista resumida de interfaces por OSPF en donde se ilustre el costo de cada interface
- Visualizar el OSPF Process ID, Router ID, Address summarizations, Routing Networks, and passive interfaces configuradas en cada router.
- 3. Configurar VLANs, Puertos troncales, puertos de acceso, encapsulamiento, Inter-VLAN Routing y Seguridad en los Switches acorde a la topología de red establecida.
- 4. En el Switch 3 deshabilitar DNS lookup
- 5. Asignar direcciones IP a los Switches acorde a los lineamientos.
- 6. Desactivar todas las interfaces que no sean utilizadas en el esquema de red.
- 7. Implement DHCP and NAT for IPv4
- 8. Configurar R1 como servidor DHCP para las VLANs 30 y 40.
- 9. Reservar las primeras 30 direcciones IP de las VLAN 30 y 40 para configuraciones estáticas.

| Configurar DHCP pool para VLAN<br>30 | Name: ADMINISTRACION<br>DNS-Server: 10.10.10.11<br>Domain-Name: ccna-unad.com<br>Establecer default gateway. |
|--------------------------------------|----------------------------------------------------------------------------------------------------|
| Configurar DHCP pool para VLAN<br>40 | Name: MERCADEO<br>DNS-Server: 10.10.10.11<br>Domain-Name: ccna-unad.com<br>Establecer default gateway.       |

- 10. Configurar NAT en R2 para permitir que los host puedan salir a internet
- 11. Configurar al menos dos listas de acceso de tipo estándar a su criterio en para restringir o permitir tráfico desde R1 o R3 hacia R2.
- 12. Configurar al menos dos listas de acceso de tipo extendido o nombradas a su criterio en para restringir o permitir tráfico desde R1 o R3 hacia R2.
- 13. Verificar procesos de comunicación y redireccionamiento de tráfico en los routers mediante el uso de Ping y Traceroute.

## 2.2.2 Desarrollo del escenario 2

Procedemos a seleccionar los dispositivos requeridos para armar la topología.

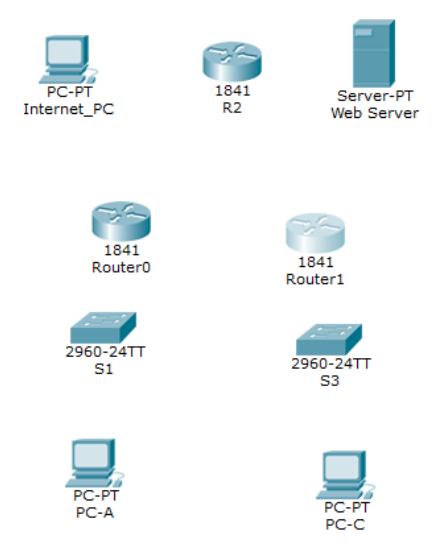

Imagen dispositivos a interconectar

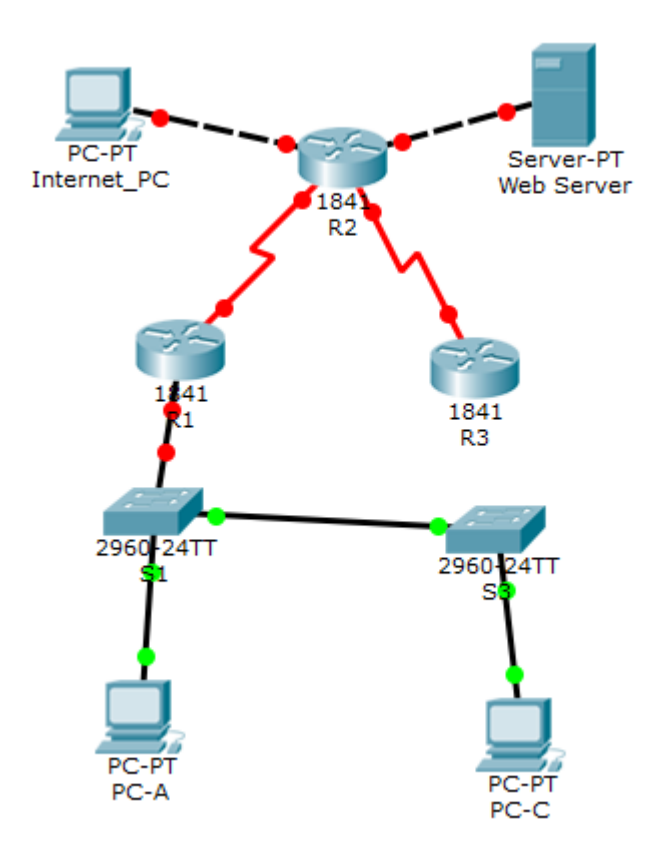

Imagen Topología armada

## 2.2.3 VLANs S1.

S1>en

S1#conf t Enter configuration commands, one per line. End with CNTL/Z. S1(config)#vlan 30 S1(config-vlan)#name Administracion S1(config-vlan)#vlan 40 S1(config-vlan)#name Mercadeo S1(config-vlan)#vlan 200 S1(config-vlan)#name Mantenimiento S1(config-vlan)#

## 2.2.4 F0/3

S1(config)#int f0/3 S1(config-if)#switchport mode trunk

S1(config-if)# %LINEPROTO-5-UPDOWN: Line protocol on Interface FastEthernet0/3, changed state to down

%LINEPROTO-5-UPDOWN: Line protocol on Interface FastEthernet0/3, changed state to up

S1(config-if)#switchport trunk native vlan 1 S1(config-if)#

## 2.2.5 F0/24

S1(config-if)#int f0/24 S1(config-if)#switchport mode trunk S1(config-if)#switchport trunk native vlan 1 S1(config-if)#no shutdown S1(config-if)#

#### Modo acceso

S1(config-if)#switchport trunk native vlan 1 S1(config-if)#int range fa0/1-2, fa0/24, g0/1-2 S1(config-if-range)#switchport mode access S1(config-if-range)#

## 2.2.6 Puerto F0/1

S1(config)#int f0/1 S1(config-if)#switchport mode access S1(config-if)#switchport access vlan 30 S1(config-if)#int range fa0/2, fa0/4-24, g0/1-2 S1(config-if-range)#shutdown

| đ | S1                           | -         |         | They're, Breatine, Lat The Theorem .          |              | x   |
|---|------------------------------|-----------|---------|-----------------------------------------------|--------------|-----|
|   | Physical                     | Config    | CLI     |                                               |              |     |
|   |                              |           |         | IOS Command Line Interface                    |              |     |
|   | down                         |           |         |                                               | •            | *   |
|   | %LINK-5-<br>down             | CHANGED:  | Interfa | e FastEthernet0/18, changed state to adminis  | stratively   |     |
|   | %LINK-5-<br>down             | CHANGED:  | Interfa | re FastEthernet0/19, changed state to adminis | stratively   |     |
|   | %LINK-5-<br>down             | CHANGED:  | Interfa | re FastEthernet0/20, changed state to adminis | stratively   |     |
|   | %LINK-5-<br>down             | CHANGED:  | Interfa | re FastEthernet0/21, changed state to admini: | stratively   |     |
|   | %LINK-5-<br>down             | CHANGED:  | Interfa | e FastEthernet0/22, changed state to admini:  | stratively   |     |
|   | %LINK-5-<br>down             | CHANGED:  | Interfa | e FastEthernet0/23, changed state to adminis  | stratively   |     |
|   | %LINK-5-<br>down             | CHANGED:  | Interfa | e FastEthernet0/24, changed state to adminis  | stratively   |     |
|   | %LINK-5-<br>down             | CHANGED:  | Interfa | e GigabitEthernet0/1, changed state to admin  | histratively |     |
|   | %LINK-5-<br>down<br>S1(confi | CHANGED:  | Interfa | e GigabitEthernet0/2, changed state to admin  | histratively | Ξ   |
|   | 51,00111                     | a 11-1911 | 3=/*    | C                                             | opy Pas      | ste |

Imagen del Shutdown realizado.

## 2.2.7 Vlan Mantenimiento

S1(config)#int vlan 200 S1(config-if)# %LINK-5-CHANGED: Interface Vlan200, changed state to up

%LINEPROTO-5-UPDOWN: Line protocol on Interface Vlan200, changed state to up

S1(config-if)#ip address 192.168.99.2 255.255.255.0 S1(config-if)#

#### VLANs S3

S3>en S3#conf t Enter configuration commands, one per line. End with CNTL/Z. S3(config)#vlan 30 S3(config-vlan)#name Administracion S3(config-vlan)#vlan 40 S3(config-vlan)#name Mercadeo S3(config-vlan)#vlan 200 S3(config-vlan)#name Mantenimiento S3(config-vlan)#

#### **Vlan Mantenimiento**

S3(config)#int vlan 200 S3(config-if)# %LINK-5-CHANGED: Interface Vlan200, changed state to up

%LINEPROTO-5-UPDOWN: Line protocol on Interface Vlan200, changed state to up

S3(config-if)#ip address 192.168.99.3 255.255.255.0 S3(config-if)#

## 2.2.8 Puerto de enlace predeterminado, F0/3 y puerto mode Access

S3(config)#ip default S3(config)#ip default-gateway 192.168.99.1 S3(config)#int f0/3 S3(config-if)#switchport mode trunk S3(config-if)#switchport trunk native vlan 1 S3(config-if)#int range fa0/1-2, fa0/4-24, g0/1-2 S3(config-if)#int range fa0/1-2, fa0/4-24, g0/1-2 S3(config-if-range)#switchport mode access % % Invalid input detected at '^' marker. S3(config-if-range)#switchport mode access S3(config-if-range)#

#### Puerto F0/1

S3(config)#int f0/1 S3(config-if)#switchport mode access S3(config-if)#switchport access vlan 40 S3(config-if)#int range fa0/2, fa0/4-24, g0/1-2 S3(config-if-range)#shutdown

| 💐 S3                                                                                               | x |
|----------------------------------------------------------------------------------------------------|---|
| Physical Config CLI                                                                                |   |
| IOS Command Line Interface                                                                         |   |
| <pre>%LINK-5-CHANGED: Interface FastEthernet0/6, changed state to administratively down</pre>      | ^ |
| <pre>%LINK-5-CHANGED: Interface FastEthernet0/7, changed state to administratively down</pre>      |   |
| <pre>%LINK-5-CHANGED: Interface FastEthernet0/8, changed state to administratively down</pre>      |   |
| <pre>%LINK-5-CHANGED: Interface FastEthernet0/9, changed state to administratively down</pre>      |   |
| <pre>%LINK-5-CHANGED: Interface FastEthernet0/10, changed state to administratively<br/>down</pre> |   |
| <pre>%LINK-5-CHANGED: Interface FastEthernet0/11, changed state to administratively<br/>down</pre> |   |
| <pre>%LINK-5-CHANGED: Interface FastEthernet0/12, changed state to administratively<br/>down</pre> |   |
| <pre>%LINK-5-CHANGED: Interface FastEthernet0/13, changed state to administratively<br/>down</pre> |   |
| <pre>%LINK-5-CHANGED: Interface FastEthernet0/14, changed state to administratively<br/>down</pre> |   |
| <pre>%LINK-5-CHANGED: Interface FastEthernet0/15, changed state to administratively<br/>down</pre> |   |
| <pre>%LINK-5-CHANGED: Interface FastEthernet0/16, changed state to administratively<br/>down</pre> | - |
| Copy Paste                                                                                         |   |

Imagen apagado de puertos

\_\_\_\_\_

Configuración en Bogotá la conexión hacia Miami

Bogota>en Bogota#conf t Enter configuration commands, one per line. End with CNTL/Z. Bogota(config)#int s0/0/0 Bogota(config-if)#description Connection to Miami Bogota(config-if)#ip address 172.31.21.1 255.255.255.252 Bogota(config-if)#clock rate 128000 Bogota(config-if)#no shutdown

%LINK-5-CHANGED: Interface Serial0/0/0, changed state to down Bogota(config-if)#

Bogota(config)#ip route 0.0.0.0 0.0.0.0 s0/0/0 Bogota(config)#

#### Configurar en Miami las interfaces:

Configurar conexión hacía Bogota

Configurar conexión hacía BuenosAires

Establecer conexión hacia PC-Internet

Establecer conexión hacía Web Server

Miami>en Miami#conf t Enter configuration commands, one per line. End with CNTL/Z. Miami(config)#int s0/0/1 Miami(config-if)#description connection to Bogota Miami(config-if)#ip address 172.31.21.2 255.255.255.252 Miami(config-if)#no shutdown

Miami(config-if)#int s0/0/0 Miami(config-if)#description connection to BuenosAires Miami(config-if)#ip address 172.31.23.1 255.255.255.252 Miami(config-if)#clock rate 128000 This command applies only to DCE interfaces Miami(config-if)#no shutdown

%LINK-5-CHANGED: Interface Serial0/0/0, changed state to down Miami(config-if)#

Miami(config-if)#int f0/0 Miami(config-if)#ip address 209.165.200.225 255.255.258.248 Miami(config-if)#no shutdown

Miami(config)#int f0/1 Miami(config-if)#ip address 10.10.10.10 255.255.255.0 Miami(config-if)#no shutdown Configurar en BuenosAires los parámetros:

Configurar la conexión hacia Miami

Configurar loopbacks 4 – 5 – 6

BuenosAires>en BuenosAires#conf t Enter configuration commands, one per line. End with CNTL/Z. BuenosAires(config)#int s0/0/1 BuenosAires(config-if)#description connection to Miami BuenosAires(config-if)#ip address 172.31.23.2 255.255.255 BuenosAires(config-if)#no shutdown

#### Configuracion Lo4, Lo5 y Lo6 con R3

BuenosAires(config-if)#int lo4

BuenosAires(config-if)# %LINK-5-CHANGED: Interface Loopback4, changed state to up

%LINEPROTO-5-UPDOWN: Line protocol on Interface Loopback4, changed state to up

BuenosAires(config-if)#ip address 192.168.4.1 255.255.255.0 BuenosAires(config-if)#int lo5

BuenosAires(config-if)# %LINK-5-CHANGED: Interface Loopback5, changed state to up

%LINEPROTO-5-UPDOWN: Line protocol on Interface Loopback5, changed state to up ip address 192.168.5.1 255.255.255.0 BuenosAires(config-if)#no shutdown BuenosAires(config-if)# BuenosAires(config-if)#int lo6

BuenosAires(config-if)# %LINK-5-CHANGED: Interface Loopback6, changed state to up

%LINEPROTO-5-UPDOWN: Line protocol on Interface Loopback6, changed state to up ip address 192.168.6.1 255.255.255.0 BuenosAires(config-if)# Realizamos la configuración del direccionamiento del web server

| 💐 Web Server          |                              |   |
|-----------------------|------------------------------|---|
| Physical Config Servi | ces Desktop Custom Interface |   |
|                       |                              |   |
| IP Configuratio       | n                            | X |
| Interface Fast        | Ethernet0                    | • |
| IP Configuration      |                              |   |
| O DHCP @              | Static                       |   |
| IP Address            | 10.10.10                     |   |
| Subnet Mask           | 255.255.255.0                |   |
| Default Gateway       | 10.10.10.1                   | E |
| DNS Server            |                              |   |
| - IPv6 Configuration  |                              |   |
| DHCP 🔘 Auto Cor       | fig 💿 Static                 |   |
| IPv6 Address          |                              |   |
| Link Local Address    | FE80::230:F2FF:FE36:181      |   |
| IPv6 Gateway          |                              |   |
| IPv6 DNS Server       |                              |   |
|                       |                              |   |
|                       |                              |   |
|                       |                              |   |
| •                     |                              |   |
| <u></u>               |                              |   |

Imagen, Configuración del webServer

Activamos la conexión hacia S1 (802.1Q - R1)

Bogota>en Bogota#conf t Enter configuration commands, one per line. End with CNTL/Z. Bogota(config)#int f0/0.30 Bogota(config-subif)#int f0/0.30 Bogota(config-subif)#description accounting LAN Bogota(config-subif)#encapsulation dot1q 30 Bogota(config-subif)#ip address 192.168.30.1 255.255.255.0 Bogota(config-subif)#int f0/0.40 Bogota(config-subif)#description accounting LAN Bogota(config-subif)#encapsulation dot1q 40 Bogota(config-subif)#ip address 192.168.40.1 255.255.255.0 Bogota(config-subif)#int f0/0.200 Bogota(config-subif)#description accounting LAN Bogota(config-subif)#encapsulation dot1q 200 Bogota(config-subif)#ip address 192.168.200.1 255.255.255.0 Bogota(config-subif)#

## 2.2.9 Interface F0/0

Bogota(config-subif)#int f0/0 Bogota(config-if)#no shutdown

Bogota(config-if)# %LINK-5-CHANGED: Interface FastEthernet0/0, changed state to up

%LINK-5-CHANGED: Interface FastEthernet0/0.30, changed state to up

%LINK-5-CHANGED: Interface FastEthernet0/0.40, changed state to up

%LINK-5-CHANGED: Interface FastEthernet0/0.200, changed state to up

## 2.2.10 Verificamos la conectividad hacienda ping

S1>en S1#ping 192.168.30.1

Type escape sequence to abort. Sending 5, 100-byte ICMP Echos to 192.168.30.1, timeout is 2 seconds: ..... Success rate is 0 percent (0/5)

S1#ping 192.168.40.1

Type escape sequence to abort. Sending 5, 100-byte ICMP Echos to 192.168.40.1, timeout is 2 seconds:

Success rate is 0 percent (0/5)

S1#

••••

Configuración OPSF y Protocolo Routing Dinámico, crear un OSPF, identificar R1 con ID 1.1.1.1

#### OSPF área 0 – R1

Bogota(config)#router ospf 1

Bogota(config-router)#network 172.31.21.0 0.0.0.3 area 0 Bogota(config-router)#network 192.168.30.0 0.0.0.255 area 0 Bogota(config-router)#network 192.168.40.0 0.0.0.255 area 0 Bogota(config-router)#network 192.168.200.0 0.0.0.255 area 0 Bogota(config-router)#

## 2.2.11 Interfaces LAN pasivas – R1

Bogota(config-router)#passive-interface f0/0.30 Bogota(config-router)#passive-interface f0/0.40 Bogota(config-router)#passive-interface f0/0.200 Bogota(config-router)#

Ancho de banda y costo en la metrica

Bogota(config)#int s0/0/0 Bogota(config-if)#bandwidth 128 Bogota(config-if)#ip ospf cost 7500 Bogota(config-if)#

Realizar la siguiente configuración en Bogotá

Crear un OSPF

Identificar R2 con ID 2.2.2.2

Usar las direcciones de red sin clase, asignarlas a todas las redes conectadas directamente al "área 0", con excepción la conexión hacia PC- Internet.

Configurar todas las interfaces LAN como pasivas, con excepción la conexión hacia PC-Internet

Establecer el ancho de banda para los enlaces seriales en 128 Kb/s

Ajustar el costo en la métrica de S0/0 a 7500

Miami>en Miami#conf t Enter configuration commands, one per line. End with CNTL/Z. Miami(config)#router o Miami(config)#router ospf 1 Miami(config-router)#router Miami(config-router)#router-id 2.2.2.2 Miami(config-router)#netwo Miami(config-router)#network 172.31.21.0 0.0.0.3 area 0 Miami(config-router)# 02:13:07: %OSPF-5-ADJCHG: Process 1, Nbr 1.1.1.1 on Serial0/0/1 from LOADING to FULL, Loading Done Miami(config-router)#network 172.31.23.0 0.0.0.3 area 0 Miami(config-router)#network 172.31.23.0 0.0.0.3 area 0 Miami(config-router)#network 10.10.10.0 0.0.0.255 area 0 Miami(config-router)#passive Miami(config-router)#passive-interface f0/1 Miami(config-router)#int s0/0/0 Miami(config-if)#bandw Miami(config-if)#bandwidth 128 Miami(config-if)#ip ospf cost 7500 Miami(config-if)#

Realizar la siguiente configuración en Bucaramanga

Crear un OSPF, Identificar R3 con ID 3.3.3.3, usar las direcciones de red sin clase, asignarlas a todas las redes conectadas directamente al "área 0", configurar todas las interfaces LAN como pasivas

Ajustar el costo en la métrica de S0/0 a 7500

BuenosAires>en BuenosAires#conf t Enter configuration commands, one per line. End with CNTL/Z. BuenosAires(config)#router ospf 1 BuenosAires(config-router)#router BuenosAires(config-router)#router-id 3.3.3.3 BuenosAires(config-router)#netwo BuenosAires(config-router)#network 172.31.23.0 0.0.0.3 area 0 BuenosAires(config-router)# 02:04:29: %OSPF-5-ADJCHG: Process 1, Nbr 2.2.2.2 on Serial0/0/1 from LOADING to FULL, Loading Done

BuenosAires(config-router)#network 192.168.4.0 0.0.3.255 area 0 BuenosAires(config-router)#passi BuenosAires(config-router)#passive-interface lo4 BuenosAires(config-router)#passive-interface lo5 BuenosAires(config-router)#passive-interface lo6 BuenosAires(config-router)#exit BuenosAires(config)#int s0/0/1 BuenosAires(config-if)#band BuenosAires(config-if)#bandwidth 128 BuenosAires(config-if)#

## 2.2.12 Verificación de vecinos de R3

| 🥐 R3                                                                                                    |                                                                                                    | a 14 17               | terrat - farmer        |                          | × |  |
|----------------------------------------------------------------------------------------------------|----------------------------------------------------------------------------------------------------|-----------------------|------------------------|--------------------------|---|--|
| Physical Config CLI                                                                                                    |                                                                                                    |                       |                        |                          |   |  |
|                                                                                                    | IOS Comma                                                                                                    | and Line I            | nterface               |                          |   |  |
| FULL, Loading Done<br>BuenosAires(config-route<br>BuenosAires(config-route<br>BuenosAires(config-route<br>BuenosAires(config-route              | r)#network 192<br>r)#passi<br>r)#passive-int<br>r)#passive-int                                                                                                    | erface lo4            | 0.3.255 area O         |                          | * |  |
| BuenosAires (config-route<br>BuenosAires (config-route<br>BuenosAires (config) #int<br>BuenosAires (config-if) #b<br>BuenosAires (config-if) #b | r)#passive-int<br>r)#exit<br>s0/0/1<br>and<br>andwidth 128                                                                                                    | erface lo6            |                        |                          |   |  |
| BuenosAires (config-if) #e<br>BuenosAires (config) #exit<br>BuenosAires#<br>%SYS-5-CONFIG_I: Configu                                            | BuenosAires(config-if)#pandwidth 128<br>BuenosAires(config-if)#exit<br>BuenosAires(config)#exit<br>BuenosAires#<br>%SYS-5-CONFIG I: Configured from console by console |                       |                        |                          |   |  |
| BuenosAires#show ip ospf<br>BuenosAires#show ip ospf                                                                                            | neig<br>neighbor                                                                                                    |                       |                        |                          |   |  |
| Neighbor ID Pri St<br>2.2.2.2 0 FU<br>BuenosAires#                                                                                              | ate<br>LL/ -                                                                                                    | Dead Time<br>00:00:34 | Address<br>172.31.23.1 | Interface<br>Serial0/0/1 | 4 |  |
|                                                                                                    |                                                                                                    |                       |                        | Copy Past                | e |  |

Vecinos desde Miami (R2)

 Neighbor ID
 Pri
 State
 Dead Time
 Address
 Interface

 3.3.3.3
 0
 FULL/ 00:00:36
 172.31.23.2
 Serial0/0/0

 1.1.1.1
 0
 FULL/ 00:00:34
 172.31.21.1
 Serial0/0/1

 Miami#
 Copy

```
interface FastEthernet0/0
ip address 209.165.200.225 255.255.255.248
duplex auto
speed auto
T
interface FastEthernet0/1
ip address 10.10.10.10 255.255.255.0
duplex auto
speed auto
T
interface Serial0/0/0
description connection to BuenosAires
bandwidth 128
ip address 172.31.23.1 255.255.255.252
ip ospf cost 7500
T.
interface Serial0/0/1
description connection to Bogota
ip address 172.31.21.2 255.255.255.252
T.
interface Vlan1
no ip address
shutdown
T.
router ospf 1
router-id 2.2.2.2
log-adjacency-changes
passive-interface FastEthernet0/1
```

```
show running-config – R2
```

```
Miami#show ip protocols
Routing Protocol is "ospf 1"
 Outgoing update filter list for all interfaces is not set
  Incoming update filter list for all interfaces is not set
 Router ID 2.2.2.2
 Number of areas in this router is 1. 1 normal 0 stub 0 nssa
 Maximum path: 4
 Routing for Networks:
   172.31.21.0 0.0.0.3 area 0
   172.31.23.0 0.0.0.3 area 0
   10.10.10.0 0.0.0.255 area 0
  Passive Interface(s):
    FastEthernet0/1
  Routing Information Sources:
   Gateway
                   Distance
                                  Last Update
    1.1.1.1
                         110
                                  00:12:08
    2.2.2.2
                         110
                                  00:08:06
    3.3.3.3
                        110
                                  00:06:47
  Distance: (default is 110)
Miami#
```

show ip protocols – R2

Ξ

Ŧ

| Miam | i‡show ip route | ospf                                |           |             |
|------|-----------------|-------------------------------------|-----------|-------------|
|      | 192.168.4.0/32  | is subnetted, 1 subnets             |           |             |
| 0    | 192.168.4.1     | [110/7501] via 172.31.23.2,         | 00:08:45, | Serial0/0/0 |
|      | 192.168.5.0/32  | is subnetted, 1 subnets             |           |             |
| 0    | 192.168.5.1     | [110/7501] via 172.31.23.2,         | 00:08:35, | Serial0/0/0 |
|      | 192.168.6.0/32  | is subnetted, 1 subnets             |           |             |
| 0    | 192.168.6.1     | [110/7501] via 172.31.23.2,         | 00:08:35, | Serial0/0/0 |
| Miam | i#              |                                     |           |             |
|      |                 | Las a sur a la sur la sur la sur de |           |             |

Imagen, show ip route ospf – R2

## 2.2.13 NAT y DHCP (R1)

# Reservar las primeras 30 direcciones IP de las VLAN 30 y 40 para configuraciones estáticas.

Bogota(config)#ip dhcp excluded-address 192.168.30.1 192.168.30.30 Bogota(config)#ip dhcp excluded-address 192.168.40.1 192.168.40.30 Bogota(config)#

|                                | Name: ADMINISTRACION        |
|--------------------------------|-----------------------------|
| Configurar DHCP pool para VLAN | DNS-Server: 10.10.10.11     |
| 30                             | Domain-Name: ccna-unad.com  |
|                                | Establecer default gateway. |
|                                | Name: MERCADEO              |
| Configurar DHCP pool para VLAN | DNS-Server: 10.10.10.11     |
| 40                             | Domain-Name: ccna-unad.com  |
|                                | Establecer default gateway. |

Bogota(config)#ip dhcp pool ADMINISTRACION Bogota(dhcp-config)#dns-Bogota(dhcp-config)#dns-server 10.10.10.11 Bogota(dhcp-config)#domain-name ccna-unad.com ^ % Invalid input detected at '^' marker. Bogota(dhcp-config)#default-r Bogota(dhcp-config)#default-r Bogota(dhcp-config)#default-router 192.168.30.1 Bogota(dhcp-config)#netw Bogota(dhcp-config)#network 192.168.30.0 255.255.255.0 Bogota(dhcp-config)#

Bogota(dhcp-config)#ip dhcp pool MERCADEO Bogota(dhcp-config)#dns-server 10.10.10.11 Bogota(dhcp-config)#default-router 192.168.40.1 Bogota(dhcp-config)#network 192.168.40.0 255.255.255.0 Bogota(dhcp-config)#

## 2.2.14 Configurar NAT en Miami

Miami>en Miami#conf t Enter configuration commands, one per line. End with CNTL/Z. Miami(config)#user webuser privilege 15 secret cisco12345 Miami(config)#ip nat inside source static 10.10.10.10 209.165.200.229 Miami(config)#int f0/0 Miami(config-if)#ip nat outside Miami(config-if)#ip nat outside Miami(config-if)#ip nat inside Miami(config-if)#ip nat inside

Miami(config)#access-list 1 permit 192.168.30.0 0.0.0.255 Miami(config)#access-list 1 permit 192.168.40.0 0.0.0.255 Miami(config)#access-list 1 permit 192.168.4.0 0.0.3.255 Miami(config)#ip nat pool INTERNET 209.165.200.225 209.165.200.229 netmask 255.255.255.248 Miami(config)#

# 2.2.15 Verificación de direccionamiento DHCP en VLANs

| ₹ | PC-C    |             |          |                    | 0                 |   | 2  | 3 |
|---|---------|-------------|----------|--------------------|-------------------|---|----|---|
| Ρ | hysical | Config      | Desktop  | Custom Interface   |                   |   |    |   |
|   | TP Co   | nfigura     | ation    |                    |                   | X |    | - |
|   | -IP Cor | nfiguration |          |                    |                   |   |    |   |
|   | OHC     | Р           | 🔘 Stati  | c DHCP re          | quest successful. |   |    |   |
|   | IP Addr | ess         | 192.16   | 68.40.31           |                   |   |    |   |
|   | Subnet  | Mask        | 255.25   | 5.255.0            |                   |   |    |   |
|   | Default | Gateway     | 192.10   | 68.40.1            |                   |   |    |   |
|   | DNS Se  | erver       | 10.10.   | 10.11              |                   |   |    |   |
|   | IPv6 C  | Configurati | on       |                    |                   |   |    | E |
|   | © DHC   | P 🔘 Auto    | Config 🔘 | Static             |                   |   |    |   |
|   | IPv6 Ad | ddress      |          |                    |                   | / |    |   |
|   | Link Lo | cal Addres  | s FE80:  | 20A:F3FF:FEB4:9892 | !                 |   | or |   |
|   | IPv6 Ga | ateway      |          |                    |                   |   |    |   |
|   | IPv6 DI | NS Server   |          |                    |                   |   |    |   |
|   |         |             |          |                    |                   |   |    |   |
|   |         |             |          |                    |                   |   |    |   |
|   | Sh      |             |          |                    |                   |   |    |   |
|   | 0-      |             |          |                    |                   |   |    |   |
| • |         |             |          |                    |                   |   | Þ  | Ť |

Imagen PC-C (VLAN 40)

| RC-A               | and and and the second second   | - • × |  |  |  |
|--------------------|---------------------------------|-------|--|--|--|
| Physical Config De | sktop Custom Interface          |       |  |  |  |
| IP Configuratio    | n                               | x     |  |  |  |
| IP Configuration   |                                 |       |  |  |  |
| OHCP               | Static DHCP request successful. |       |  |  |  |
| IP Address         | 192.168.30.31                   |       |  |  |  |
| Subnet Mask        | 255.255.255.0                   |       |  |  |  |
| Default Gateway    | 192.168.30.1                    |       |  |  |  |
| DNS Server         | 10.10.11                        |       |  |  |  |
| IPv6 Configuration |                                 |       |  |  |  |
| 💿 DHCP 💿 Auto Cor  | fig 💿 Static                    |       |  |  |  |
| IPv6 Address       |                                 |       |  |  |  |
| Link Local Address | FE80::260:3EFF:FEC0:C63C        | Dr    |  |  |  |
| IPv6 Gateway       |                                 |       |  |  |  |
| IPv6 DNS Server    |                                 |       |  |  |  |
|                    |                                 |       |  |  |  |
|                    |                                 |       |  |  |  |
| Sh I               |                                 |       |  |  |  |
|                    |                                 |       |  |  |  |
|                    |                                 |       |  |  |  |

Imagen PC-A (VLAN 30)

# 2.2.16 Configurar al menos dos listas de acceso de tipo estándar a su criterio en para restringir o permitir tráfico desde R1 o R3 hacia R2

Miami>EN Miami#CONF T Enter configuration commands, one per line. End with CNTL/Z. Miami(config)#ip acc Miami(config)#ip access-list stand Miami(config)#ip access-list standard ADMIN Miami(config-std-nacl)#permit host 172.31.21.1 Miami(config-std-nacl)#exit Miami(config)#line vty 0 4 Miami(config-line)#access-class ADMIN in Miami(config-line)#

ACL Extendidas

Miami(config)#acc Miami(config)#access-list 100 permit tcp any host 209.165.200.229 eq www Miami(config)#access-list 100 permit icmp any any echo-replay ^ % Invalid input detected at '^' marker. Miami(config)#access-list 100 permit icmp any any echo-reply Miami(config)#

## 3. CONCLUSIONES

Por medio de la presente actividad, se pudo cumplir con los objetivos trazados al comienzo del curso que permiten implementar los conocimientos adquiridos por medio del ejercicio práctico, realizamos la totalidad de las prácticas y en cada uno de los escenarios realizamos el armado de las topologías y las respectivas configuraciones, en donde hicimos énfasis en el control de las interfaces de cada elemento utilizado, comprendimos la importancia de la seguridad informática para mantener a salvo la información, una red bien estructurada estará en mejores condiciones para soportar cualquier tipo de ataque, a su vez la organización permite actuar de manera eficiente al momento de cambiar la configuración o estructura de una red.

Encontramos dificultades en la implementación del PKT 1, pero logramos superarlas, entendiendo que la topología propuesta representaba una WAN, donde una de las LAN no tenía conectividad con ISP, se realizó nuevamente la configuración de los puertos y reafirmamos que así sea que se configure correctamente uno de los routers de la red y se le asigne los terminales para comunicarse con otros routers, no será posible hacer ping al router de destino si le hace falta la configuración de las rutas, por eso el router involucrado solo puede ver los dispositivos de su red independientemente de si tenga configurada o no el terminal con el que se comunica a otro router de la otra Red.

Al principio supuso varios inconvenientes la detección de los errores en la configuración de los dispositivos, pero por medio los comando adecuados podemos verificar si las configuraciones realizadas fueron la correctas, de lo contrario se procedía a realizar las configuraciones indicadas.

## 4. BIBLIOGRAFÍA

Introducción a redes conmutadas, CISCO. (2014). Introducción a redes conmutadas. Principios de Enrutamiento y Conmutación. Recuperado de <u>https://static-course-</u>

assets.s3.amazonaws.com/RSE50ES/module1/index.html#1.0.1.1

Configuración y conceptos básicos de Switching, CISCO. (2014). Configuración y conceptos básicos de Switching. Principios de Enrutamiento y Conmutación. Recuperado de <u>https://static-course-assets.s3.amazonaws.com/RSE50ES/module2/index.html#2.0.1.1</u>

VLANs, CISCO. (2014). VLANs. Principios de Enrutamiento y Conmutación. Recuperado de <u>https://static-course-assets.s3.amazonaws.com/RSE50ES/module3/index.html#3.0.1.1</u>

Conceptos de Routing, CISCO. (2014). Conceptos de Routing. Principios de Enrutamiento y Conmutación. Recuperado de <u>https://static-course-assets.s3.amazonaws.com/RSE50ES/module4/index.html#4.0.1.1</u>

Enrutamiento entre VLANs, CISCO. (2014). Enrutamiento entre VLANs. Principios de Enrutamiento y Conmutación. Recuperado de <u>https://static-course-assets.s3.amazonaws.com/RSE50ES/module5/index.html#5.0.1.1</u>

Enrutamiento Estático, CISCO. (2014). Enrutamiento Estático. Principios de Enrutamiento y Conmutación. Recuperado de <u>https://static-course-assets.s3.amazonaws.com/RSE50ES/module6/index.html#6.0.1.1</u>